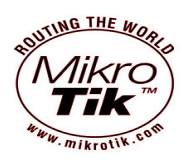

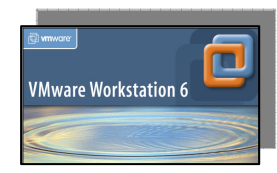

## **EoIP (Ethernet over Internet Protocol) di VMware**

Kali ini gue mau bahas tentang EoIP and sebelum bicara panjang lebar apa itu EoIP kita harus ngerti yang namanya VPN (Virtual Private Network) wajib xixixix -\_^, VPN adalah sebuah jaringan private yang menggunakan infrastruktur (lease) jaringan public seperti internet untuk saling bertukar informasi secara aman (secure) seolah2 terhubung langsung dalam satu private network, sehingga informasi penting seperti data, email, server dapat diakses oleh user dengan aman. EoIP adalah bagian dari sebuah IPTunneling protocol atau IP Encapsulation RFC 2003 dimana sebuah paket IP dibungkus dengan paket IP yang lain. IPv4 dapat membentuk IPtuneeling 65535. EoIP adalah MikroTik Proprietary (kepemilikan) artinya protocol hanya support pada lingkungan OS MikroTik. EoIP dapat melakukan bridging dengan interface EoIP yang lain, jadi dengan kata lain fungsi utama EoIP adalah dapat melakukan bridge network remote. Jika diperlukan keamanan yg tinggi EoIP dapat dijalankan pada interface tunnel yg terenkripsi PPTP or PPoE. OK disini gue akan simulasikan EoIP menggunakan 2 MikroTik VMware.

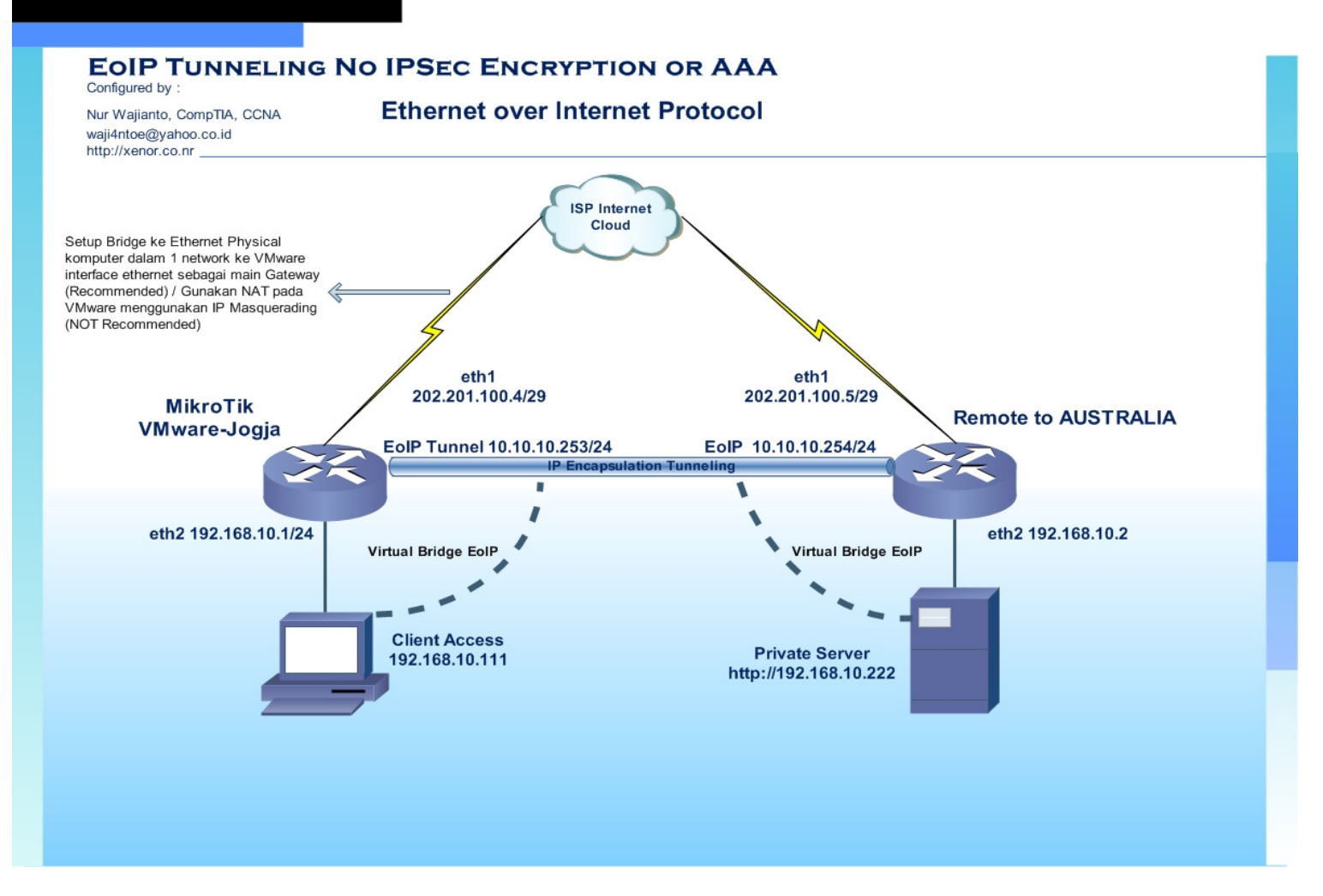

Gambar Network Topology EoIP menggunakan MikroTik OS VMware

| Buat         | PPTP tunnel antar            | a kedua MikroTik,      | disini admin@remote-to-Al        | USTRALIA as PF     | PTP Server   |         |
|--------------|------------------------------|------------------------|----------------------------------|--------------------|--------------|---------|
| [admi        | n@remote-to-AUSTRALIA]       | /interface pptp-serve  | er> /ppp secret add name=nadine  | service=pptp pass  | =cantik      |         |
| local        | -add=10.10.10.254 remot      | ce-add=10.10.10.253    |                                  |                    |              |         |
| [admi        | n@remote-to-AUSTRALIA]       | /interface pptp-serve  | er> add name=VMware-JOGJA user=r | nurwajianto        |              |         |
| [admi        | n@remote-to-AUSTRALIA]       | /interface pptp-serve  | er> server set enable=yes        |                    |              |         |
| [admi        | n@remote-to-AUSTRALIA]       | /interface pptp-serve  | er> print                        |                    |              |         |
| Flags        | : X - disabled, D - dyr      | namic, R – running     |                                  |                    |              |         |
| #            | NAME                         | USER MTU               | CLIENT-ADDRESS                   | UPTIME EN          | CODING       |         |
| 0            | VMware-JOGJA                 | nurwajianto            |                                  |                    |              |         |
| [admi        | n@remote-to-AUSTRALIA]       | /interface pptp-serve  | er>                              |                    |              |         |
| Tam          | bahkan EoIP interfa          | ace dikedua Mikroti    | ik gunakan command berik         | ut                 |              |         |
| [admi        | n@remote-to-AUSTRALIA]       | /interface> eoip       |                                  |                    |              |         |
| [admi        | n@remote-to-AUSTRALIA]       | /interface eoip> add   | name=EoIP-JOGJA tunnel-id=0 rem  | note-addr=10.10.10 | .253         |         |
| [admi        | n@remote-to-AUSTRALIA]       | /interface eoip> enab  | ole eoip-remote                  |                    |              |         |
| [admi        | n@remote-to-AUSTRALIA]       | /interface eoip> prin  | it                               |                    |              |         |
| Flags        | : X - disabled, R - rur      | ning                   |                                  |                    |              |         |
| 0 R          | name="EoIP-JOGJA" mtu=       | =1500 mac-address=FE:4 | E:FB:8B:C3:CF arp=enabled remot  | ce-address=10.10.1 | 0.253 tunnel | -id=0   |
| [admi        | n@remote-to-AUSTRALIA]       | /interface eoip>       |                                  |                    |              |         |
| Aktif        | kan bridging antara          | a EoIP dan Etherne     | t dikedua MikroTik gunaka        | n command bei      | rikut        |         |
| [admi        | n@remote-to-AUSTRALIA]       | /interface> bridge     |                                  |                    |              |         |
| [admi        | n@remote-to-AUSTRALIA]       | /interface bridge> ad  | ld                               |                    |              |         |
| [admi        | n@remote-to-AUSTRALIA]       | /interface bridge> pr  |                                  |                    |              |         |
| Flags        | : X - disabled, R - rur      | ning                   |                                  |                    |              |         |
| 0 R<br>mac=y | name="bridge1" mtu=150<br>es | )0 arp=enabled mac-add | dress=00:00:00:00:00:00 protocol | L-mode=none priori | ty=0x8000 au | to-     |
|              | admin-mac=00:00:00:00:00:    | :00:00 max-message-age | e=20s forward-delay=15s transmit | -hold-count=6 age  | ing-time=5m  |         |
| [admi        | n@remote-to-AUSTRALIA]       | /interface bridge> pc  | ort add bridge=bridge1 interface | e=EoIP-JOGJA       |              |         |
| [admi        | n@remote-to-AUSTRALIA]       | /interface bridge> pc  | ort add bridge=bridge1 interface | e=ether2           |              |         |
| [admi        | n@remote-to-AUSTRALIA]       | /interface bridge> po  | ort print                        |                    |              |         |
| Flags        | : X - disabled, I - ina      | active, D - dynamic    |                                  |                    |              |         |
| #            | INTERFACE                    |                        | BRIDGE                           | PRIORIT            | Y PATH-COST  | HORIZON |
| 0            | E0IP-JOGJA                   |                        | bridge1                          | 128                | 10           | none    |
| 1            | ether2                       |                        | bridge1                          | 128                | 10           | none    |
| [admi        | n@remote-to-AUSTRALIA]       | /interface bridge>     |                                  |                    |              |         |

```
[admin@nurwajianto-JOGJA] >
[admin@nurwajianto-JOGJA] > interface pptp-client
[admin@nurwajianto-JOGJA] /interface pptp-client> add name=pptp user=nurwajianto
connect-to=202.201.100.5 pass=cantik
[admin@nurwajianto-JOGJA] /interface pptp-client> enable pptp
[admin@nurwajianto-JOGJA] /interface pptp-client> print
Flags: X - disabled, R - running
0
     name="pptp" max-mtu=1460 max-mru=1460 mrru=disabled
      connect-to=202.201.100.5 user="nurwajianto" password="cantik"
      profile=default-encryption add-default-route=no
      allow=pap, chap, mschap1, mschap2
[admin@nurwajianto-JOGJA] /interface pptp-client> monitor pptp
  status: "disconnected"
  idle-time: 0s
       mtu: 1460
       mru: 1460
[admin@nurwajianto-JOGJA] /interface> eoip
[admin@nurwajianto-JOGJA] /interface eoip> add name=AUSTRALIA tunnel-id=0
remote-address: 10.10.10.254
[admin@nurwajianto-JOGJA] /interface eoip> print
Flags: X - disabled, R - running
0 R name="AUSTRALIA" mtu=1500 mac-address=FE:07:04:7E:DC:20 arp=enabled
      remote-address=10.10.10.254 tunnel-id=0
[admin@nurwajianto-JOGJA] /interface> bridge
[admin@nurwajianto-JOGJA] /interface bridge> add
[admin@nurwajianto-JOGJA] /interface bridge> print
Flags: X - disabled, R - running
0 R name="bridge1" mtu=1500 arp=enabled mac-address=00:00:00:00:00:00:00
      protocol-mode=none priority=0x8000 auto-mac=ves
      admin-mac=00:00:00:00:00 max-message-age=20s forward-delay=15s
      transmit-hold-count=6 ageing-time=5m
[admin@nurwajianto-JOGJA] /interface bridge> port add bridge=bridge1 interface=ether2
[admin@nurwajianto-JOGJA] /interface bridge> port add bridge=bridge1 interface=AUSTRALIA
[admin@nurwajianto-JOGJA] /interface bridge> port print
Flags: X - disabled, I - inactive, D - dynamic
#
     INTERFACE
                             BRIDGE
                                                 PRIORITY PATH-COST HORIZON
0
      ether2
                             bridge1
                                                 128 10
                                                                     none
     AUSTRALIA
                                                 128
                                                           10
1
                             bridge1
                                                                      none
[admin@nurwajianto-JOGJA] /interface bridge>
Selamat mencoba !!!!!
If you've any question plz contact me at :
YM
        : waji4ntoe
E-mail : noorw@consultant.com
       : waji4ntoe@yahoo.co.id
URL
       : http://www.xenor.co.nr
```

## Referensi

http://mikrotik.com

http://blog.internetworkexpert.com

http://gns3.net

http://i-networking.net

## Biography

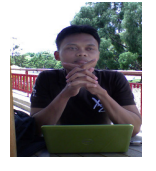

**Nur Wajianto**, Pemegang sertifikasi dari Cisco sebagai Cisco Certified Network Associate (CCNA), Cisco IT Essential (CompTIA), berpengalaman dibidang IP Network, Routing, Switching and Network Security Tech. Research interest dibidang IPng (IP Next Generation). Currently project "Redial-In User Services (RADIUS) Server with IPv6" and "MPLSng (Multi Protocol Label Switching) IPv6 with OpenSource GNS3 (Graphical Network Simulator)".